# 🔀 SONOTEC

Jetzt registrieren! Support & kostenlose Updates www.mySONAPHONE.com

# QUICKSTART

# SONASCREEN® 2

Akustische Kamera

## Anschlüsse, Schnittstellen, Geräteelemente

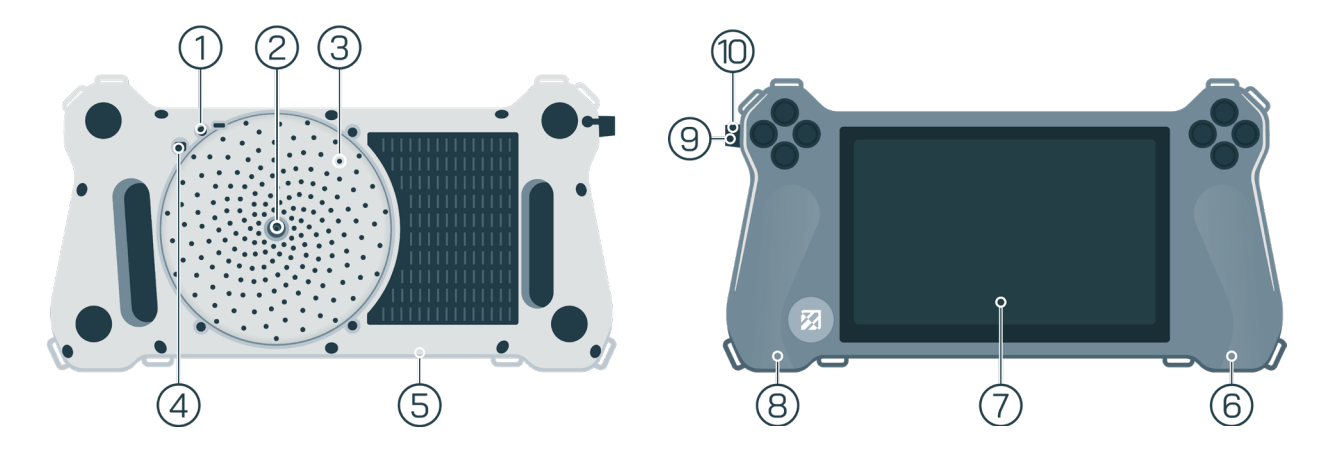

| Nr. | Anschluss/Schnittstelle/Geräteelement             |
|-----|---------------------------------------------------|
| 1   | LEDs (Taschenlampen-Funktion)                     |
| 2   | Kamera zum Erfassen optischer Signale             |
| 3   | Mikrofone zum Erfassen akustischer Signale        |
| 4   | Infrarotsensor zum Erfassen thermischer Strahlung |
| 5   | Anschluss Stativ-Adapterplatte                    |
| 6   | Anschluss USB-C                                   |
| 7   | Touch-Display                                     |
| 8   | Kopfhöreranschluss (Klinkenbuchse 3,5mm)          |
| 9   | Ethernet-Schnittstelle (Buchse RJ45)              |
| 10  | USB-Schnittstelle (USB-Buchse Typ A)              |

## Statusanzeigen und Gerätetasten

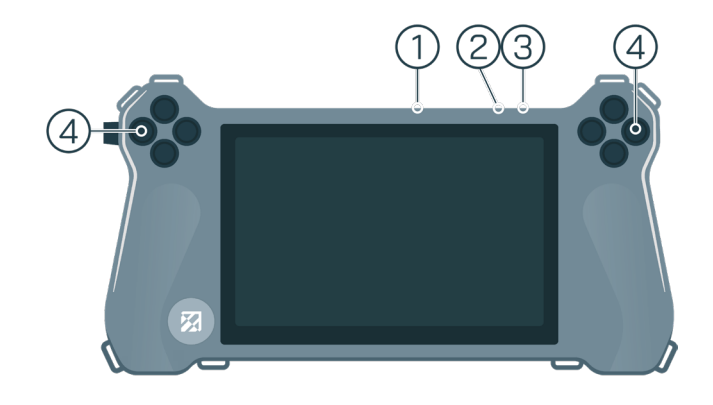

| Nr. | Bestandteil                 | Beschreibung/Funktion                                                                                                  |
|-----|-----------------------------|----------------------------------------------------------------------------------------------------|
| 1   | Status-LEDs<br>Ladezustand  | Zeigen den aktuellen Ladestatus des Gerätes an.                                                                        |
| 2   | Status-LED<br>SONASCREEN® 2 | Zeigt den aktuellen Gerätestatus:<br>• Blinkt: Gerät wird gestartet.<br>• Grün: Gerät ist eingeschaltet.               |
| 3   | Ein/Aus-Taste               | <ul> <li>Kurzes Drücken: Ladezustand prüfen.</li> <li>Langes Drücken (3 Sek.): Gerät ein- oder ausschalten.</li> </ul> |
| 4   | Funktionstasten             | Können mit vordefinierten Funktionen in den Einstellungen des Gerätes belegt werden.                                   |

## Bildschirme

#### Start

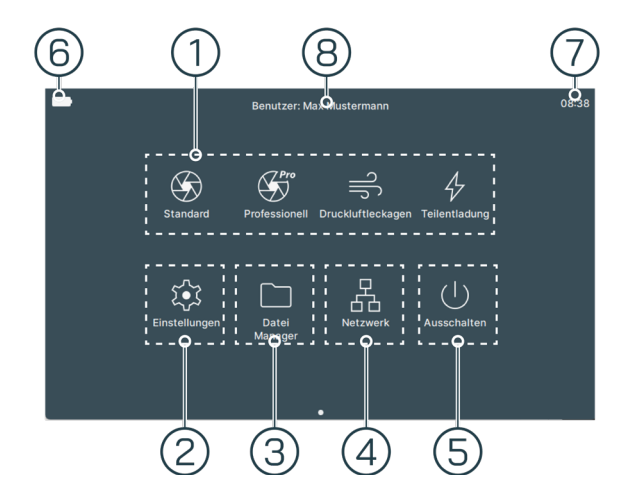

| Nr. | Funktion        | Beschreibung                                                                               |
|-----|-----------------|--------------------------------------------------------------------------------------------|
| 1   | Messmodi        | Öffnet den jeweiligen Messmodus.                                                           |
| 2   | Einstellungen   | Öffnet das Menü "Einstellungen" zur Konfiguration des Gerätes.                             |
| 3   | Datei Manager   | Öffnet das Menü "Datei Manager" zum Verwalten der gespeicherten Messungen und Screenshots. |
| 4   | Netzwerk-Modus  | Ermöglicht die Steuerung des Gerätes über die LAN-Schnittstelle mittels PC.                |
| 5   | Ausschalten     | Fährt das Gerät herunter.                                                                  |
| 6   | Akku-Ladestand  | Zeigt den aktuellen Ladestand des Akkus an.                                                |
| 7   | Uhrzeit         | Zeigt die aktuelle Uhrzeit an.                                                             |
| 8   | Benutzerprofile | Zeigt das jeweils ausgewählte Nutzerprofil an (kann in den Einstellungen angelegt werden). |

#### Messung

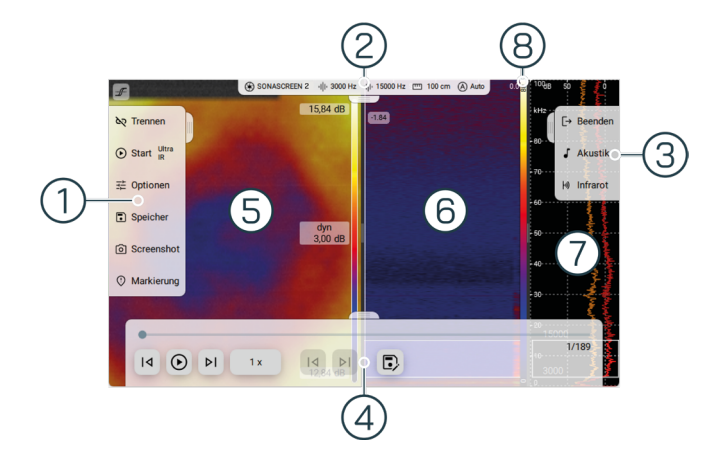

| Nr. | Funktion            | Beschreibung                                                                                                    |
|-----|---------------------|----------------------------------------------------------------------------------------------------|
| 1   | Linkes Menü/Slider  | Enthält Werkzeuge zur Steuerung und Verwaltung von Messungen. Je nach ausgewähltem<br>Messmodus stehen andere Werkzeuge zur Verfügung.                               |
| 2   | Oberes Menü/Slider  | Zeigt Informationen zur verwendeten Gerätegeneration und eingestellten Parametern.                                                                                   |
| 3   | Rechtes Menü/Slider | Enthält Funktionen wie das Beenden des ausgewählten Messmodus und Einstellungen bzgl.<br>Skalierung, Dynamik sowie die Möglichkeit in den Infrarotmodus zu wechseln. |
| 4   | Unteres Menü/Slider | Ermöglicht es, gespeicherte Messungen noch einmal anzusehen.                                                                                                    |
| 5   | Akustisches Bild    | Zeigt das Kamerabild mit visualisierten Schallsignalen.                                                                                                    |

| Nr. | Funktion        | Beschreibung                                                                                                    |
|-----|-----------------|----------------------------------------------------------------------------------------------------|
| 6   | Spektrogramm    | Zeigt die Intensität des Ultraschallsignals in Spektren über die Zeit an.                                                                                                    |
| 7   | Spektrum        | Das Frequenzspektrum zeigt entsprechend der gewählten Position (Y-Schnitt) im Spektrogramm<br>je nach Einstellung die folgenden Spektren:<br>Rot: global   grün: gemittelt   gelb: Peak-Hold   blau: lokal. |
| 8   | Amplitudenskala | Zeigt die Zuordnung der Pegelwerte zu einer Farbe (Farbbereiche im Spektrogramm) an.                                                                                                    |

## Steuerung und Messeinstellungen

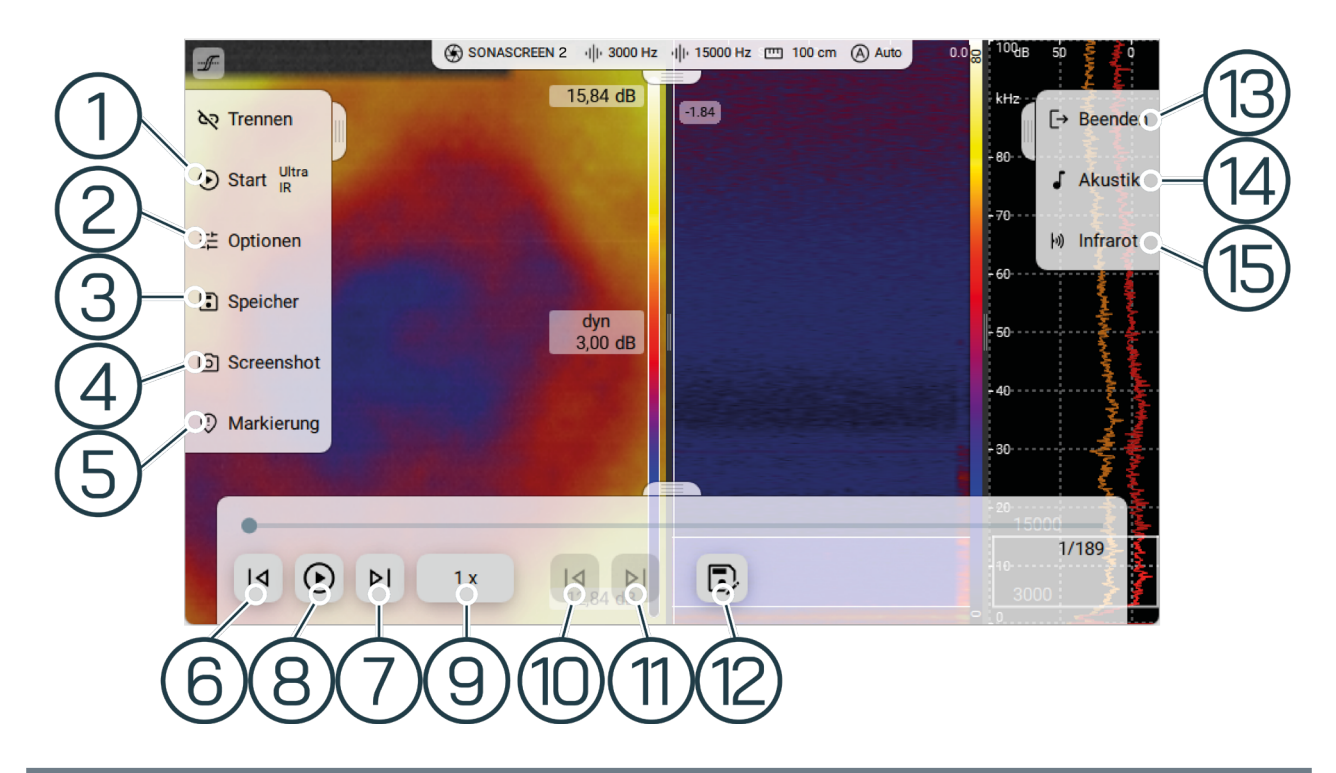

| Nr.   | Funktion                       | Beschreibung                                                                                                    |
|-------|--------------------------------|----------------------------------------------------------------------------------------------------|
| 1     | Start/Stopp                    | Startet oder stoppt die Aufzeichnung einer Messung in einem der Aufzeichnungsmodi (Einstellung<br>über Optionen im Ruhemodus).       |
| 2     | Optionen                       | Einstellungsmöglichkeiten (nicht in allen Modi vorhanden): Messmodus, Beleuchtung,<br>Aufnahmezeit, Audiolautstärke.                 |
| 3     | Speicher                       | Daten speichern, gespeicherte Daten aufrufen, Videoexport.                                                                           |
| 4     | Screenshot                     | Erstellt einen Screenshot und speichert diesen im vorausgewählten Ordner.                                                            |
| 5     | Markierung                     | Ermöglicht das Verwalten (Navigieren, Setzen, Löschen) von Markierungen.                                                             |
| 6/7   | Bildnavigation                 | Durch Tippen der Icons "Letztes Bild" und "Nächstes Bild" kann jedes einzelne Bild eines<br>Messvideos analysiert werden.            |
| 8     | Messung<br>wiedergeben         | Startet oder stoppt die Wiedergabe einer aufgezeichneten oder geöffneten Messung.                                                    |
| 9     | Wiedergabe-<br>geschwindigkeit | Optional kann die Geschwindigkeit der Wiedergabe gewählt werden: 1,0 x; 0,5 x; 0,25 x.                                               |
| 10/11 | Markierungs-<br>navigation     | Durch Tippen der Icons "Letzte Markierung" und "Nächste Markierung" kann durch die zuvor<br>gesetzten Markierungen navigiert werden. |
| 12    | Messung speichern              | Speichert die Messung auf dem Gerät.                                                                                                 |
| 13    | Beenden                        | Beenden des jeweiligen Messmodus und Rückkehr zum Startbildschirm.                                                                   |
| 14    | Akustik                        | Auswahl der verschiedenen Skalierungsoptionen, Dynamik und Entfernung.                                                               |
| 15    | Infrarot                       | Wechsel in den Infrarot-Modus.                                                                                                    |

## Messung durchführen

#### Messung starten

Auswahl eines Messmodus mit einem einfachen Klick.

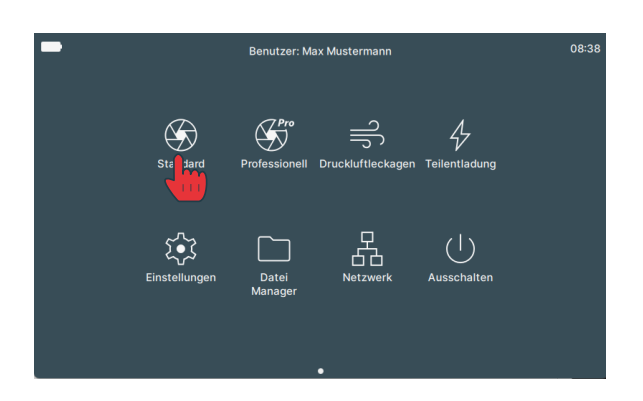

→ Die Kamera startet automatisch mit der Messung im jeweiligen Modus.

#### Wechsel des Messbereiches

- 1. Messung stoppen.
- 2. Im linken Menü "Optionen" auswählen.
- 3. "Messmodus" auswählen.
- 4. Gewünschten Messmodus auswählen.
- 5. "Start" drücken, um Messung zu starten.

#### Messung stoppen

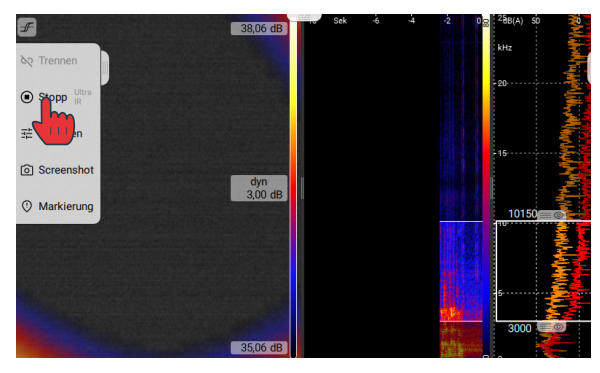

Beim Aufzeichnen einer Messung werden die Messdaten über den Zeitraum der festgelegten Messdauer im Gerät zwischengespeichert. Der zwischengespeicherte Zeitraum wird im Spektrogramm dargestellt. Dies ermöglicht das Prüfen und/oder Analysieren der Messdaten direkt während oder nach Beenden einer Aufzeichnung. Das Aufzeichnen einer Messung kann zu jedem beliebigen Zeitpunkt beendet werden.

→ Zum Stoppen einer Messung auf das Icon "Stopp" tippen.

#### Messung speichern

Die nach dem Beenden einer Messung zwischengespeicherten Messdaten können in einer Messdatendatei auf dem Gerät gespeichert werden. Jede gespeicherte Messdatendatei kann zu einem beliebigen Zeitpunkt wieder geöffnet werden. Dies ermöglicht das nachträgliche Prüfen und/oder Analysieren der Messdaten.

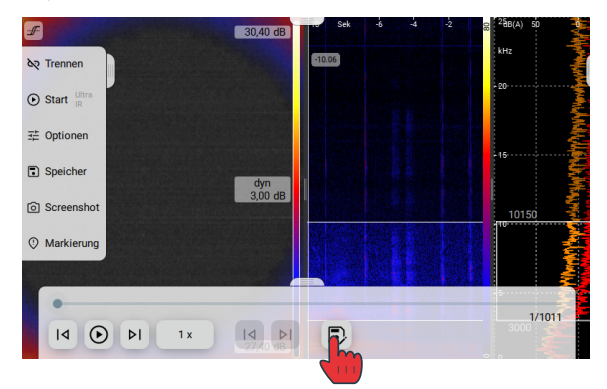

## Leckage-Messung durchführen

#### Messung durchführen

- 1. Gerät einschalten Powertaste (an der Oberseite des Gerätes) 3 Sekunden drücken.
- 2. Messmodus "Druckluftleckagen" auswählen.
- 3. Die Messung startet automatisch.
- 4. Druckluftleckage suchen, aufnehmen und Messung stoppen.

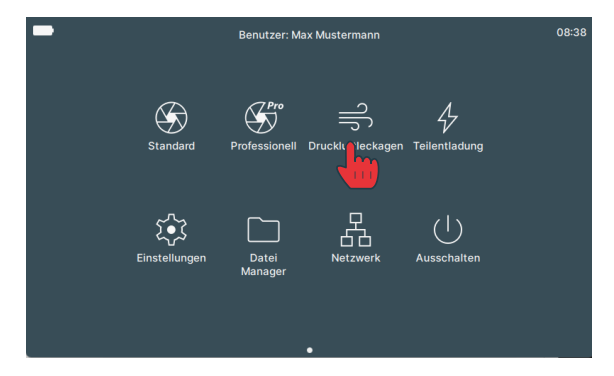

#### Messung für Report speichern

Aus Messdaten von Leckage-Messungen können mit der PC-Software "LeakReport" Berichte erstellt werden. Unabhängig von der im Gerät gespeicherten Messdauer werden Leckage-Messungen mit einer Messdauer von einer Sekunde gespeichert.

→ Auf das Icon "Für Report speichern" tippen.

## Messungen auf ein USB-Speichermedium übertragen

Die in der SONASCREEN<sup>®</sup> 2 gespeicherten Messungen können zum weiteren Auswerten und/oder Verarbeiten über ein USB-Speichermedium auf einen PC übertragen werden.

- 1. Ein USB-Speichermedium an die SONASCREEN® 2 anschließen.
- 2. Den Bildschirm "Datei Manager" öffnen.

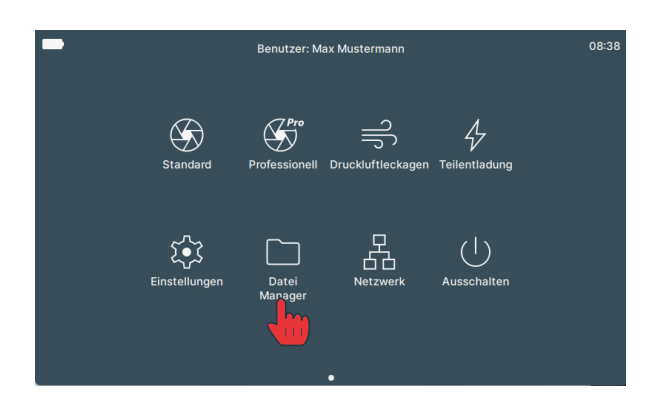

4. "Kopieren"/"Verschieben" auswählen.

3. Zur Übertragung gewünschte Dateien auswählen.

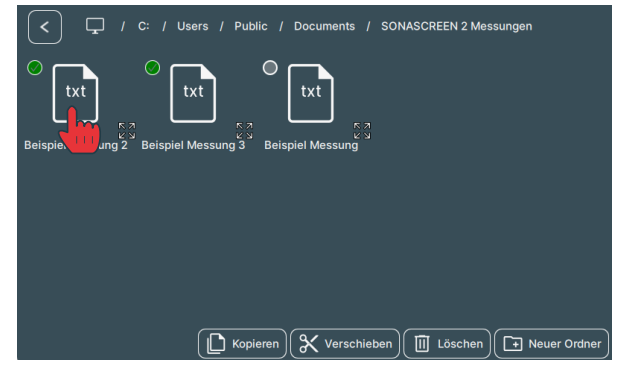

5. Das USB-Speichermedium in der Navigationsleiste auswählen und öffnen.

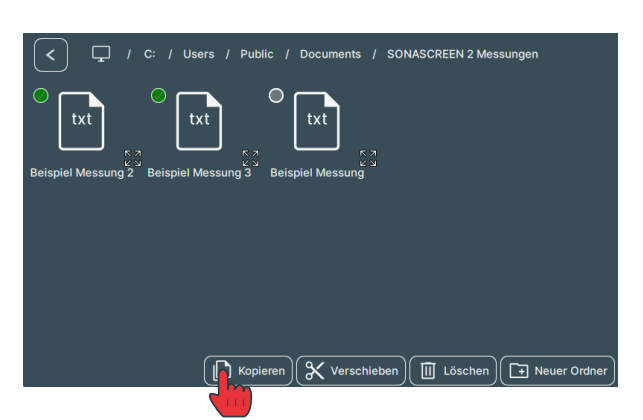

6. Daten über den Button "Einfügen" in Speichermedium einfügen.

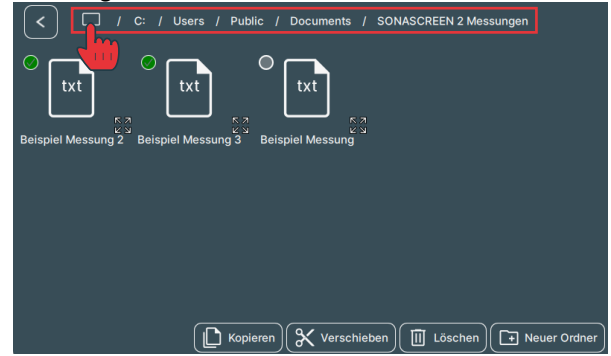

7. Die Daten befinden sich nun auf dem USB-Speichermedium und können auf den PC übertragen werden.

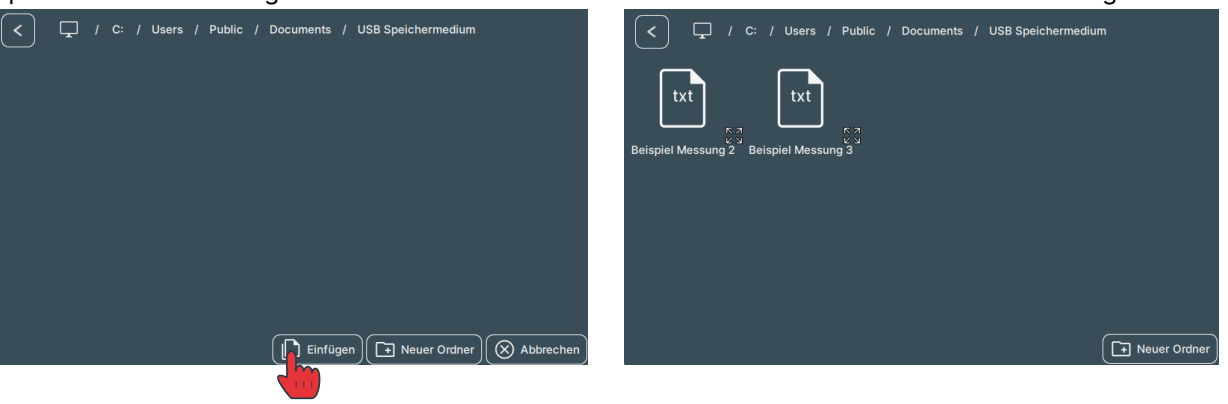

## Report erstellen

Aus den Messdaten von Leckage-Messungen kann mit der SONASCREEN® 2 ein Report erstellt und mit der Software "LeakReport" auf dem PC ausgegeben werden. Die Ausgabe erfolgt im Dateiformat PDF.

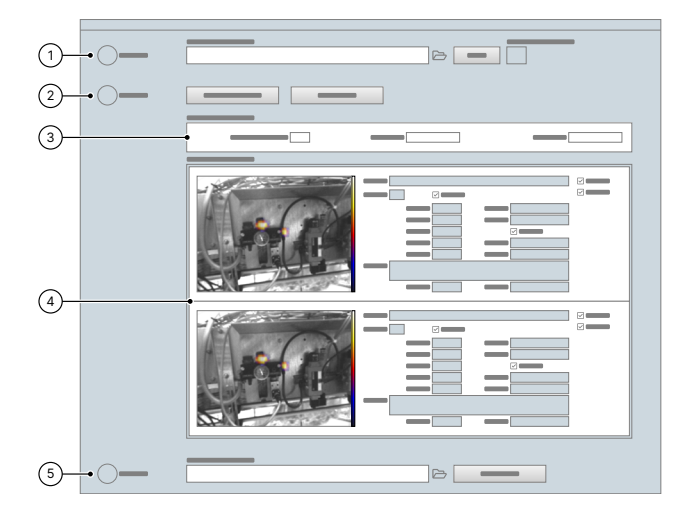

- 1. Das Verzeichnis mit den gewünschten Messungen auswählen.
- 2. Die Analyse einrichten und starten.
- 3. Das Analyseergebnis anschauen und auswerten.
- 4. Die Messdaten der Einzelmessungen prüfen und bei Bedarf anpassen.
- 5. Den Report erstellen.

### Jetzt Ihre SONASCREEN® 2 registrieren und exklusive Vorteile sichern!

→ Kostenfreie Software-Updates: Sie erhalten exklusiven Zugang zu kostenlosen Software-Updates.
 → Immer auf dem neuesten Stand: Gehören Sie zu den Ersten, die Informationen zu Produktneuheiten und exklusiven Angeboten erhalten.

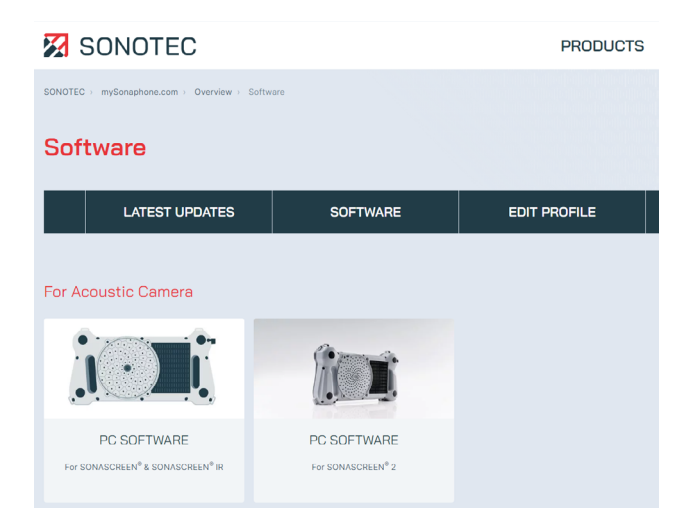

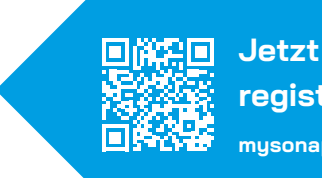

Jetzt registrieren! mysonaphone.com

#### Kontakt und Support

SONOTEC GmbH Thüringer Str. 33 06112 Halle (Saale) Deutschland

- & +49 345 133 17-0
- ☑ mysonaphone@sonotec.de
- www.sonotec.de
- Zertifiziert nach ISO 9001

SONOTEC® ist eine eingetragene Marke